Настройка Кассы от Яндекс.Денег в панели администратора NetCat — для юрлиц

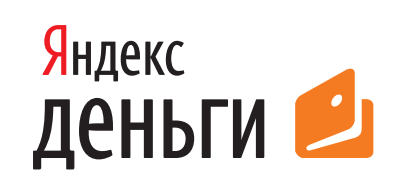

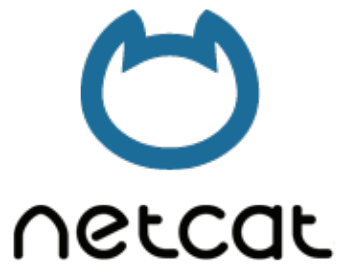

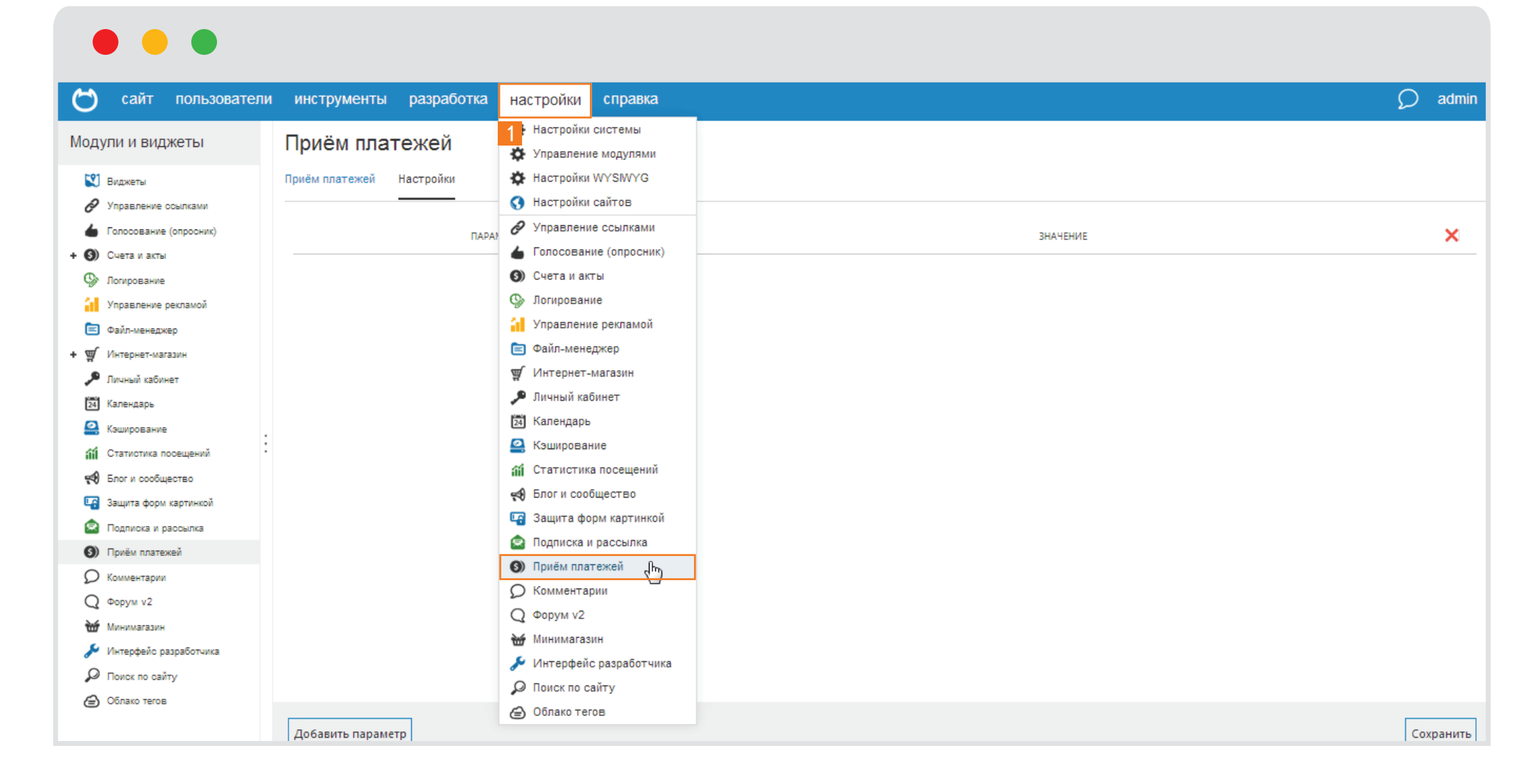

1. В панели администрирования откройте раздел «Настройки», и выберите пункт «Прием платежей».

## • • •

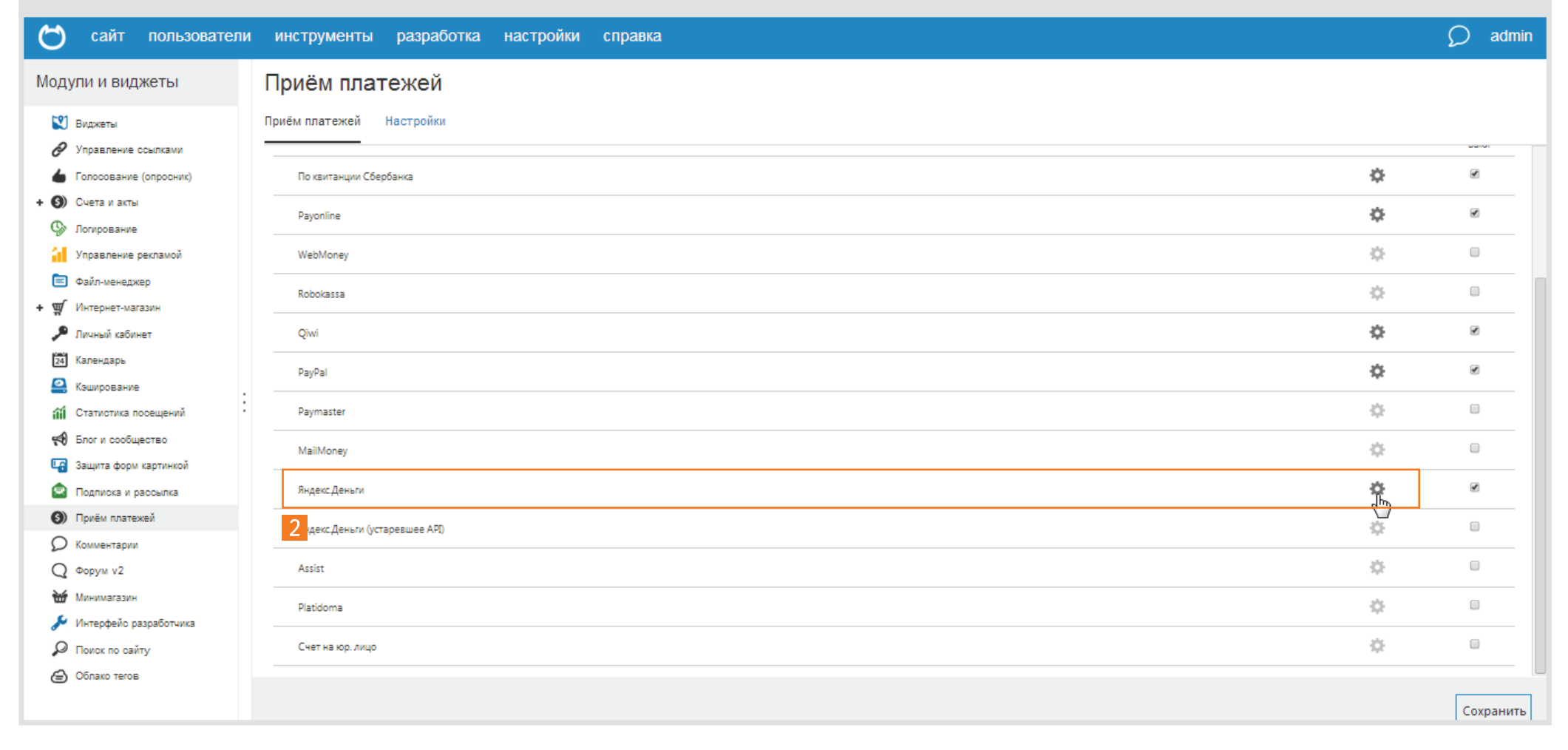

2. Найдите в списке «Яндекс.Деньги» и нажмите на иконку настроек в виде шестеренки.

|                                                                                | ,                                                                                                    |   | триом платолог                                                                                  |                 |   |           |
|--------------------------------------------------------------------------------|----------------------------------------------------------------------------------------------------|---|-------------------------------------------------------------------------------------------------|-----------------|---|-----------|
| 2                                                                              | Виджеты                                                                                                    | ſ | риём платежей Настройки                                                                         |                 |   |           |
| ð                                                                              | Управление осылками                                                                                                    | • |                                                                                                 |                 |   |           |
| 4                                                                              | Голосование (опросник)                                                                                                    |   | Яндекс.Деньги (устаревшее API)                                                                  | ÷               |   |           |
| + 6)                                                                           | Счета и акты                                                                                                    |   |                                                                                                 |                 |   |           |
| 9                                                                              | Логирование                                                                                                    |   | Assist                                                                                          | \$ <sup>2</sup> |   |           |
| - 61                                                                           | Управление рекламой                                                                                                    |   | Platidoma                                                                                       | ¢:              |   | 0         |
|                                                                                | Файл-менеджер                                                                                                    |   | C                                                                                               | ж.              |   |           |
| + ∰                                                                            | Интернет-магазин                                                                                                    |   | Счет на юр. лицо                                                                                | 24              |   |           |
| جر ا                                                                           | Личный кабинет                                                                                                    |   |                                                                                                 |                 |   |           |
| 24                                                                             | Календарь                                                                                                    |   | Параметры платежной системы "Яндекс.Деньги"                                                     |                 |   |           |
|                                                                                |                                                                                                    |   |                                                                                                 |                 |   |           |
| <u>.</u>                                                                       | Кэширование                                                                                                    | : | Параметр                                                                                        | Значение        |   | ×         |
| 🖴<br>111                                                                       | Каширование<br>Статистика посещений                                                                                                    | 2 | Параметр                                                                                        | Значение        | 1 | ×         |
| 2<br>111<br>113                                                                | Кэширование<br>Статистика посещений<br>Блог и сообщество                                                                                                    | 3 | Параметр                                                                                        | Значение        | ] | ×I        |
| 111<br>111<br>111<br>111<br>111<br>111<br>111<br>111<br>111<br>11              | Каширование<br>Статистика посещений<br>Блог и сообщество<br>Защита форм картинкой                                                                                                    | 3 | Параметр<br>shopId                                                                              | Значение        |   | ×         |
| 111<br>111<br>111<br>111<br>111<br>111<br>111<br>111<br>111<br>11              | Каширование<br>Статистика посещений<br>Блог и сообщество<br>Защита форм картинкой<br>Подписка и рассылка                                                                                                    | 3 | Параметр<br>shopid                                                                              | Значение        | ] | ×         |
| 111<br>111<br>111<br>111<br>111<br>111<br>111<br>111<br>111<br>11              | Каширование<br>Статистика посещений<br>Блог и сообщество<br>Защита форм картинкой<br>Подписка и рассылка<br>Приём платежей                                                                                                    | 3 | Параметр<br>shopId<br>scid<br>shopPassword                                                      | Значение        | ] | ×I        |
| 111<br>49<br>121<br>121<br>121<br>121<br>121<br>121<br>121<br>121<br>121<br>12 | Каширование<br>Статистика посещений<br>Блог и сообщество<br>Защита форм картинкой<br>Подписка и рассылка<br>Приём платежей<br>Комментарии                                                                                        | 3 | Параметр<br>shopId                                                                              | Значение        | ] | <u>×I</u> |
| 111<br>111<br>111<br>111<br>111<br>111<br>111<br>111<br>111<br>11              | Каширование<br>Статиотика посещений<br>Блог и сообщество<br>Защита форм картинкой<br>Подлиска и рассылка<br>Приём платежей<br>Комментарии<br>Форум v2                                                                            | 3 | Параметр<br>shopld                                                                              | Значение        |   | ×I        |
|                                                                                | Каширование<br>Статиотика посещений<br>Блог и сообщество<br>Защита фори картинкой<br>Подписка и рассылка<br>Приём платежей<br>Комментарии<br>Форум v2<br>Минимагазин                                                             | 3 | Параметр<br>shopId                                                                              | Значение        | ] | ×I        |
|                                                                                | Каширование<br>Статистика посещений<br>Блог и сообщество<br>Защита форм картинкой<br>Подписка и рассылка<br>Приём платежей<br>Комментарии<br>Форум v2<br>Минимагазин<br>Интерфейс разработчика                                   | 3 | Параметр shopId scid scid shopPassword shopFailURL shopSuccessURL paymentType                   | Значение        |   | ×I        |
|                                                                                | Каширование<br>Статиотика посещений<br>Блог и сообщество<br>Защита фори картинкой<br>Подписка и рассылка<br>Приём платежей<br>Комментарии<br>Форум v2<br>Минимагазин<br>Интерфейс разработчика<br>Поиск по сайту                 | 3 | Параметр shopId scid scid shopPassword shopFailURL shopSuccessURL paymentType                   | Значение        |   | ×I        |
|                                                                                | Каширование<br>Статистика посещений<br>Блог и сообщество<br>Защита форм картинкой<br>Подписка и рассылка<br>Приём платежей<br>Комментарии<br>Форум v2<br>Минимагазин<br>Интерфейс разработчика<br>Поиск по сайту<br>Облако тегов | 3 | Параметр shopId scid scid shopPassword shopFailURL shopSuccessURL paymentType                   | Значение        |   | ×I        |
|                                                                                | Каширование<br>Статистика посещений<br>Елог и сообщество<br>Защита форм картинкой<br>Подписка и рассылка<br>Приём платежей<br>Комментарии<br>Форум v2<br>Минимагазин<br>Интерфейс разработчика<br>Поиок по сайту<br>Облако тегов | 3 | Параметр shopId scid scid shopPassword shopFailURL shopSuccessURL paymentType Добавить параметр | Значение        |   | Сохранить |

- 3. Введите уникальный Shop ID, а также другие данные из технической анкеты вы получили ее при подписании договора с компанией «Яндекс.Деньги»
- 4. В поле paymentType укажите способ платежа, который вы хотите включить:
  - РС Оплата из кошелька в Яндекс.Деньгах;
  - AC Оплата с банковской карты Visa, MasterCard и Maestro;
  - МС Платеж со счета мобильного телефона;

- GP Оплата наличными через кассы и терминалы;
- WM Оплата из кошелька в системе WebMoney;
- SB Оплата через Сбербанк ОнЛ@йн.

Для каждого способа нужно добавлять новое поле, нажав на кнопку «Добавить параметр»